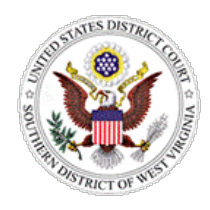

## ATTORNEY ADMISSION REGISTRATION

# **STEP 1:**

Register for a PACER Account at <a href="https://pacer.uscourts.gov/">https://pacer.uscourts.gov/</a>

Note: The contact information provided when registering for a PACER account will appear on court docket sheets.

Click the **Register for an Account** link.

Click the Attorney Filers for CM/ECF link.

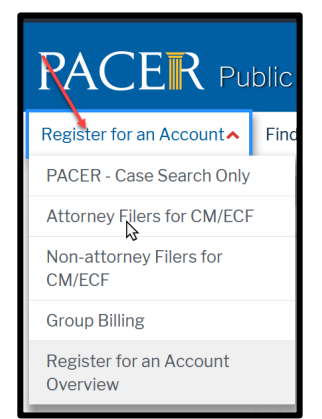

# **STEP 2:**

Complete one of the following forms:

- Motion for Admission by Sponsoring Attorney
- Statement of Eligibility to Participate in Group Attorney Admission Ceremony (used by attorneys who are scheduled to participate in an upcoming admission ceremony at the Supreme Court of Appeals of West Virginia)

Note: The Sponsoring Attorney listed on the form **is required to attend** the admission ceremony and make an oral motion.

Forms are located on the court's website at: <u>https://www.wvsd.uscourts.gov/attorneys/attorney-admissions</u>

## **STEP 3:**

Register for Admission using your PACER account at <u>https://pacer.uscourts.gov/</u>

Click Manage Your Account link.

Click Manage My Account Login link.

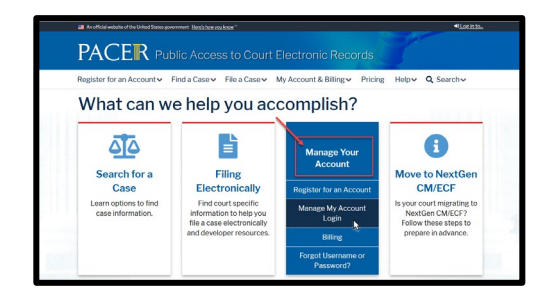

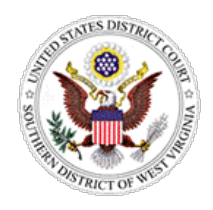

## UNITED STATES DISTRICT COURT Southern District of West Virginia

## ATTORNEY ADMISSION REGISTRATION

| Click Log in to Manage My Account link.                                                                                                    |                                                                                                    |
|----------------------------------------------------------------------------------------------------|----------------------------------------------------------------------------------------------------|
| Login.                                                                                                    | The state of an Account of the a Case of the a Case of the Account & Billing of the state of the Account & Billing of the state of the Account & Billing of the state of the Account & Billing of the Account & Billing of t |
| Click the <b>Maintenance</b> tab.                                                                                                    | Settings Maintenance Payments Usage                                                                                                    |
| Click Attorney Admissions / E-File Registration.                                                                                                    | Update Personal Information         Attorney Admissions / E-File Registration           Update Address Information         Non-Attorney Admissions / E-File Registration           Update Address Information         Non-Attorney Admissions / E-File Registration           Update Address Information         Non-Attorney Admissions / E-File Registration           Update Address Information         Non-Attorney Admissions / E-File Registration           Display Registered Courts         E-File Registration/Maintenance History                                                                                                    |
| From the Court Type list, select <b>U.S. District Courts</b> .<br>From the Court list, select <b>West Virginia Southern</b><br><b>District – NextGen.</b> | In what court do you want to practice? *Required Information Court Type * Court * Select Court  Court * Note: Centralized attorney admissions and e-file registration are currently not available for all courts. If you do not see a court listed, please visit that court's website. To find more information                                                                                                    |
| Click Next.                                                                                                    | Net Cancel                                                                                                    |
| On the What would you like to apply/register for screen, click <b>Attorney Admission and E-File</b> link.                                                 | What would you like to apply/register for? Attorney Admissions and E-File E-File Registration Only Pro Hac Vice Multi-District Litigation                                                                                                    |

# **Attorney Admissions**

Complete required fields for all five sections of the Attorney Admission screen. Please see specific instructions for each section.

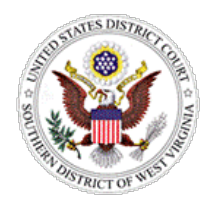

## ATTORNEY ADMISSION REGISTRATION

#### **Attorney Bar Information**

Note: For newly admitted WV attorneys who participate in the biannual group ceremonies, you may not have a Bar ID at the time you complete this section and may leave this section blank.

Select one or both checkboxes to indicate the federal or state courts to which you are admitted, if applicable.

Click **Add** to select and add state and/or federal court(s) to which you are admitted. If you are currently admitted to another CM/ECF court, it is automatically listed by the system.

#### **Sponsoring Attorney**

Note: The Sponsoring Attorney *is required to attend* the admission ceremony and make an oral motion.

Enter the information for the attorney sponsoring you. This should be the same attorney who has completed the *Motion for Admission by Sponsoring Attorney* on your behalf.

For newly admitted WV attorneys who participate in the biannual admission ceremonies, if you have a specific individual who will be appearing on your behalf at the ceremony, enter their information in this section.

If you do not have a specific attorney and wish to have the Southern District of West Virginia court attorney make the motion, enter the following:

Bar ID: **99999** Jurisdiction: **West Virginia Southern District** First Name: **Court** Last Name: **Attorney** 

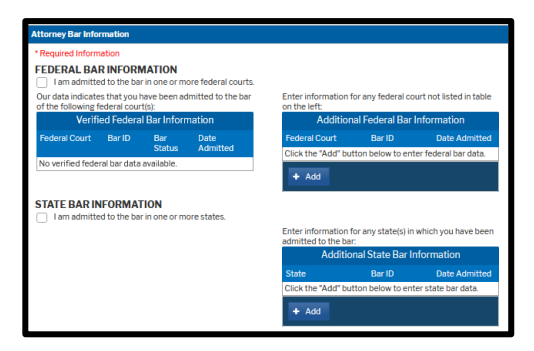

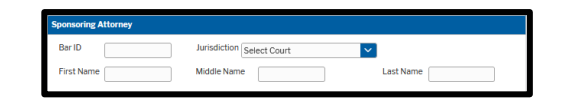

| Bar ID 99999 Jurisd     |                          |           |          |
|-------------------------|--------------------------|-----------|----------|
|                         | WEST VIRGINIA SOUTHERN D |           |          |
| First Name Court Middle | Name                     | Last Name | Attorney |

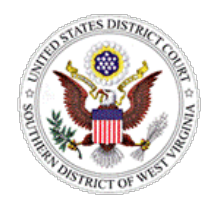

## ATTORNEY ADMISSION REGISTRATION

O Yes O No

charged an admission fee fee be waived for the fo

#### **Attorney Information**

Respond to each question. If additional details are required, a text box will display. Acknowledge the admission fee or request a waiver for the fee.

Note: Waiver of the fee is available to law clerks currently serving a judge for the Fourth Circuit Court of Appeals, Southern District of West Virginia, or Northern District of West Virginia.

#### Document Upload

Note: The Sponsoring Attorney listed on your form is **required to attend** the admission ceremony and *make an oral motion*.

For applicants with a Bar ID, upload a PDF of the *Motion for Admission by Sponsoring Attorney* signed by the sponsor attorney.

For applicants who are participant in the biannual admission ceremonies, upload a PDF of the *Statement of Eligibility to Participate in Group Attorney Admission Ceremony*.

Click Upload.

Click Browse.

Once the upload is complete, a dialog box will appear confirming the upload was successful.

Click Done.

| Upload Motion for Admission by Sponsoring Attorney -OR- Statement<br>of Eligibility                                     |
|----------------------------------------------------------------------------------------------------|
| + Browse                                                                                                    |
| Max File Size: 10MB                                                                                                    |
| Cancel                                                                                                    |
|                                                                                                    |
| Upload Motion for Admission by Sponsoring Attorney -OR- Statement<br>of Eligibility                                     |
|                                                                                                    |
| File Statement of Eligibility to Participate in Attorney Admission<br>Ceremony - 12-2021.pdf was successfully uploaded! |
| Max File Size: 10MB                                                                                                    |
| Done                                                                                                    |
|                                                                                                    |

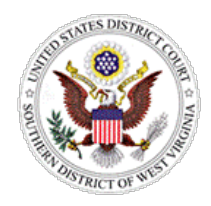

## ATTORNEY ADMISSION REGISTRATION

| Additional Attorney Information Required by Court    |
|------------------------------------------------------|
| Answer all questions completely. Click <b>Next</b> . |

| nave you been hill                        | g electronically using CM                               | ECF in another US                     | District Court for 6 |  |
|-------------------------------------------|---------------------------------------------------------|---------------------------------------|----------------------|--|
| months of more?                           | r so, please state the ham                              | or the court(s).                      | ด                    |  |
|                                           |                                                         |                                       | ] •                  |  |
| Please state the la<br>Electronic Case in | st date that you reviewed<br>the Southern District of W | the Administrative<br>lest Virginia.* | Procedures for       |  |
|                                           |                                                         |                                       | 0                    |  |
| of Eligibility?*                          | tor your name to appear                                 | on your "Certificate                  | of Admission"?*      |  |
|                                           | for your name to appear                                 | ongour oeraniaate                     | 0                    |  |
| Name of law scho                          | ol you graduated from.*                                 |                                       |                      |  |
|                                           |                                                         |                                       | 0                    |  |
|                                           |                                                         |                                       |                      |  |

# Complete All Sections of E-File Registration \*\*\*\*\*A T T E N T I O N\*\*\*\*\*

The information provided in this section will appear on court docket sheets. Please provide your office mailing address, phone number and email address.

For newly admitted attorneys who participate in the biannual group ceremony and do not have an office address, please use your personal information to complete the following section. You may update this information later.

#### **Filer Information**

Acknowledge that you are submitting the e-file registration for the individual listed above.

Verify/update contact information.

Click Next.

| iler Information                                                                                                  |                                                                                                    |
|----------------------------------------------------------------------------------------------------|----------------------------------------------------------------------------------------------------|
| * Required Informat                                                                                               | ion                                                                                                    |
| Role in Court                                                                                                    | Attorney                                                                                                    |
| Title                                                                                                    | Select a title or enter your own 🔽                                                                                                    |
| Name                                                                                                    | Wvsd NextGen Attorney Six                                                                                                    |
| <ul> <li>I acknowledge<br/>above. Note: It<br/>account for th<br/>one. *</li> <li>Please verify your a</li> </ul> | that I am submitting the e-file registration for the individual listed<br>frome than one individual uses this account, you must create a new PACL<br>e individual who needs e-filing privileges, if she or he does not already ha<br>address. You may also enter a different address from the one provided i |
| your CSO account.                                                                                                 | t address. Checking this will clear the address fields below                                                                                                    |
| Firm/Office                                                                                                    | Concerning who will elect the dudieds helds below.                                                                                                    |
| Unit/Department                                                                                                   |                                                                                                    |
| Address *                                                                                                    |                                                                                                    |
|                                                                                                    |                                                                                                    |
|                                                                                                    |                                                                                                    |
| Room/Suite                                                                                                    |                                                                                                    |
| City*                                                                                                    |                                                                                                    |
| State*                                                                                                    | • • •                                                                                                    |
| County*                                                                                                    |                                                                                                    |
| Zip/Postal Code *                                                                                                 |                                                                                                    |
| Country *                                                                                                    | ×                                                                                                    |
| Primary Phone *                                                                                                   | 0                                                                                                    |
| Alternate Phone                                                                                                   | 0                                                                                                    |
|                                                                                                    |                                                                                                    |
| Text Phone                                                                                                    | •                                                                                                    |

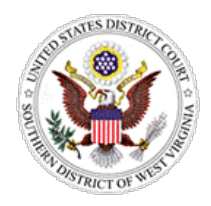

## UNITED STATES DISTRICT COURT ATTORNEY ADMISSION SOUTHERN DISTRICT OF WEST VIRGINIA

# REGISTRATION

| Additional Filer Information                                                                                                    | Additional Filer Information                                                                                                    |
|----------------------------------------------------------------------------------------------------|----------------------------------------------------------------------------------------------------|
| Complete, if applicable.                                                                                                    | Already Admitted at Select Court  Court  Court  Other Names Used Most Recent Case (in court where you are registering)                                                                                                    |
|                                                                                                    |                                                                                                    |
| Delivery Method and Formatting                                                                                                    | Delivery Method and Formatting Use a different email. Checking this will clear the primary                                                                                                    |
| Verify/update email information.                                                                                                    | email fields below. Primary Email * Confirm Email *                                                                                                    |
| Click <b>Next</b> .                                                                                                    | Email Frequency  Select Email Frequency  Email Format  Select Email Format                                                                                                    |
|                                                                                                    | Next Back Reset Cancel                                                                                                    |
| Payment Information                                                                                                    | Payment Information                                                                                                    |
| Note: This section is optional.                                                                                                    | NOTE: Not all courts accept ACH payments. If the court to which you are making a<br>payment does not accept ACH, then ACH payments will not be available as an option<br>during payment. In addition, the PACER Service Center does not accept ACH payments<br>for PACER (case search) fees.                                                          |
| Click Add Credit Card or Next.                                                                                                    | This section is optional. If you do not enter payment information here, you may do so later<br>by selecting the <b>Make One-Time PACER Fee Payment</b> option under the <b>Payments</b> tab.<br>Select your method of payment from the <b>Add Credit Card</b> and <b>Add ACH Payment</b> options<br>below. You may store up to three payment methods. |
| Enter the required payment information (if applicable). Click <b>Submit</b> .                                                        | To designate a card as the default for e-filling or admissions fees, click the <b>Set default</b> link<br>in the box(es) below. To remove the card as a default, click the <b>Turn off</b> link.<br>Add Credit Card Add ACH Payment                                                                                                    |
| Select the appropriate boxes for "Autobill PACER fees," "E-filing fees default" and/or "Admissions fees default." Click <b>Next.</b> |                                                                                                    |
|                                                                                                    | Next Back Cancel                                                                                                    |
| Acknowledgment of Policies and Procedures for<br>Attorney Admissions                                                                 | Acknowledgment of Policies and Procedures for Attorney Admissions           Click here to acknowledge that you have read and agree to the local requirements for the court in which you are registering. <u>Click here to view local Court Policies and Procedures</u> .*                                                                             |
| Click the checkbox to acknowledge the policies and procedures for attorney admission and attorney e-filers.                          |                                                                                                    |

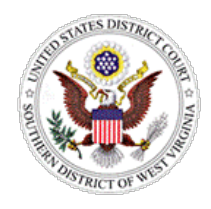

## ATTORNEY ADMISSION REGISTRATION

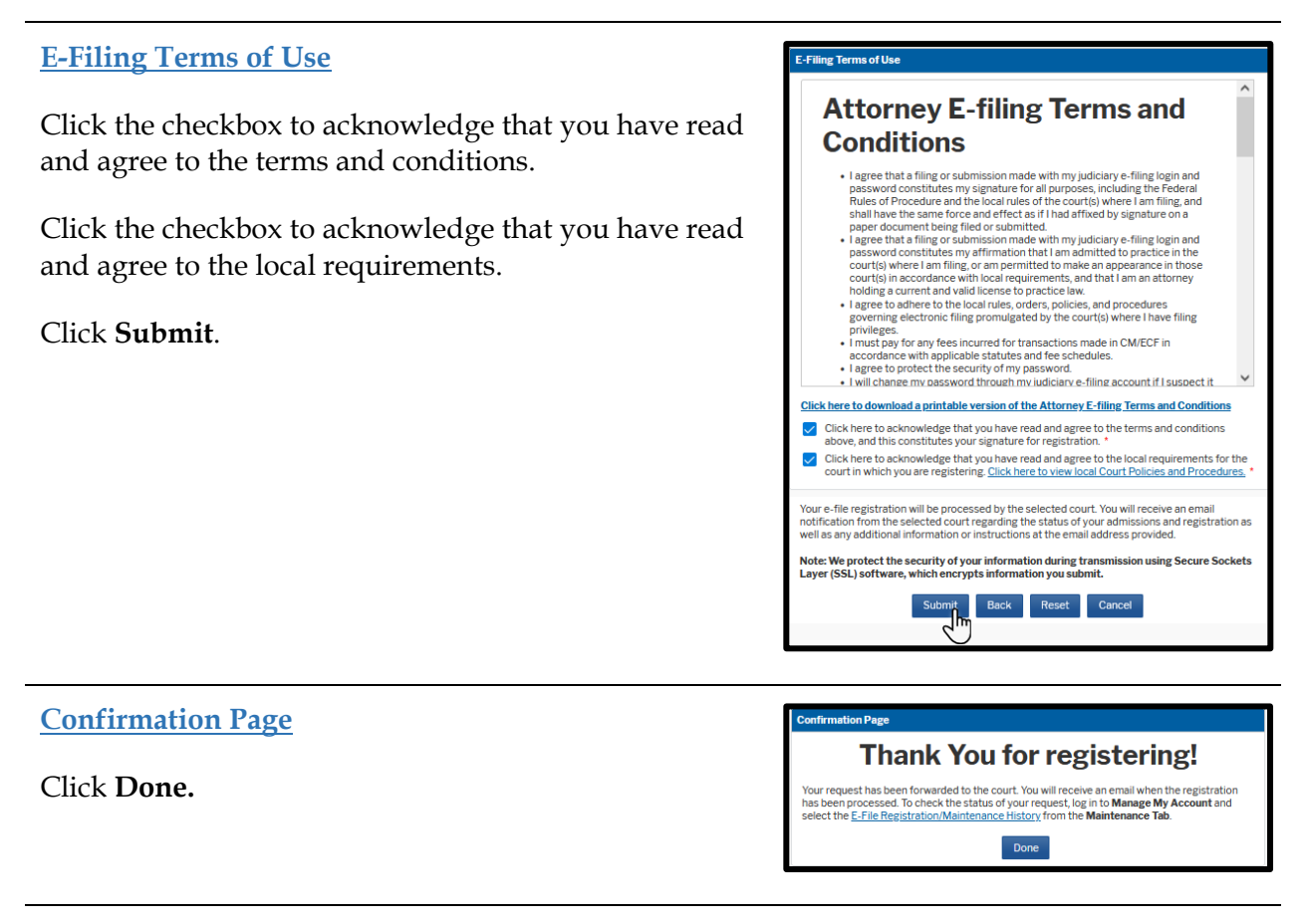

The Southern District of West Virginia will review your admission request and provide you with further instructions via email including a link to pay your admission fee online.

**IMPORTANT NOTE: Do not use** the Make One-Time PACER Fee Payment option on the Manage My Account link. This option can only be used to pay your PACER bill.

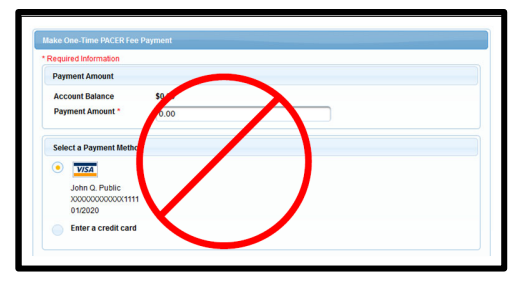